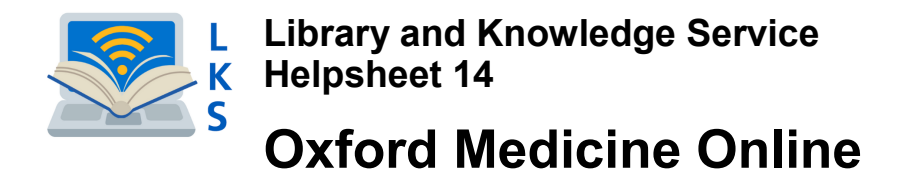

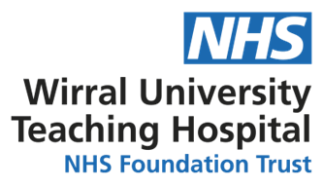

You can access over 200 titles from the Oxford Handbooks and Emergencies series with your Open Athens account. (See *Library Helpsheet no.1 : Creating an Open Athens account*)

## To access the series from NICE Evidence

|                  | Go to <u>www.evidence.nhs.uk</u> .                                                                                                    |                                                                                                    |
|------------------|----------------------------------------------------------------------------------------------------|----------------------------------------------------------------------------------------------------|
| 2                | Select Journals and Databases                                                                                                    | Standards<br>and indicators O Evidence<br>services Sign in<br>BNF BNFC CKS Journals and databases                                                                                                    |
| $\sum_{i=1}^{n}$ | Scroll down the page and select 'Login to Open Athens'.                                                                                                    | More information         Your OpenAthens account will let you access a range of resources, including those listed on this page.         Register for OpenAthens         OpenAthens support         Login to OpenAthens                                                                               |
| 4                | Select Open Athens Login and<br>when prompted, enter your Open<br>Athens user name and password.                                                                                         | NICE halong hellule for<br>Health and Care Excellence       OperAthers //         Login       Desthave as account?         Enail Address // Ventame       +         Pressord       -         Loge       Forget Reasond?                                                                              |
| 52               | This will take you to an alphabetical list of<br>all the resources which are available with<br>your Open Athens account. Scroll down<br>the list and select 'Oxford Medicine<br>Online'. | <ul> <li>NICE Evidence Journals and Databases</li> <li>Ovid Online</li> <li>Oxford Medicine Online</li> <li>Primal Pictures - Anatomy.tv</li> <li>ProQuest: Funded by the NW Health Care Libraries Unit</li> <li>Royal Marsden Manual Online: Funded by the NW Health Care Libraries Unit</li> </ul> |
| 6                | You will then be directed to the Oxford<br>Medicine Online homepage. Use 'Search' —<br>or select 'Browse all titles in your<br>subscription' to find your chosen title.                  | <page-header></page-header>                                                                                                    |

## You can also access the series from the Library Catalogue

| 9         | To access the Library Catalogue,<br>go to http://arrowe.cirqahosting.com/<br>Select                                                                               | WUTH LKS Online Wirral University Teaching Hospital Welcome to our Online Catalogue To start browsing our library catalogue please click on the button below Enter Library                                                                                                    |
|-----------|----------------------------------------------------------------------------------------------------|----------------------------------------------------------------------------------------------------|
| 2         | Select the link when<br>prompted.<br>Then select the link to<br>Oxford Handbooks Online.                                                                          | Natik Iriks         Read books Online         Outpot Historbooks Colline . Access a books from the Onford Handbooks and Emergences somes         Description and Without Community and Public Health a book collection                                                                                                    |
| SS        | This will take you to an alphabetical list of<br>all the Oxford University Press titles<br>which are available as e-books.<br>Select your title.                  | 616.15<br>Available (2)<br>○ Oxford handbook of clinical immunology and allergy 3rd ed. [E-Book]<br>Gavin Spickett (2013)<br>○ Oxford handbook of clinical medicine 9th ed.<br>                                                                                                    |
| 4         | Click on the e-book link to<br>connect to the Oxford<br>Medicine Online<br>homepage.                                                                              | Title         Oxford handbook of clinical medicine (9th ed.)           Authors         J. M. (J. Narray Leaguers Jan (tan Bode) Withinson, Andrew Ralden and Filzabeth Wallin           Imprint         Oxford Medical Handbook           Selected         Medicine           Sole Control Medical Handbook         Selected           Sole Control Medical Handbook         Medicine           Sole Control Medical Handbook         Medicine           Related         Medicine           Related         Medicine           More (GR) Access this look colline with your Open Athens user name and password at <a href="http://control-medicine.com/view/1.1037/artistyte/0432.01.001/med/21879549628376449437844404378494494378444043784944943784444043784944043784944404378494444444444444444444444444444444444</td> |
| 5         | Select 'Login with Athens/Access<br>Management Federation'.<br>Then select 'NHS England' from the<br>A-Z list.                                                    | SUBSCRIBER LOGIN<br>Username<br>Password<br>Forgotten your password?<br>Login with your Library Card #<br>Login with Athens/Access<br>Management Federation #                                                                                                    |
| 6         | You will then be directed back to the<br>Oxford Medicine Online homepage.<br>You can use the search box<br>or select 'Browse all titles in your<br>subscription'. | <page-header><page-header><section-header><complex-block><section-header><complex-block><section-header><complex-block><section-header><complex-block><section-header><complex-block><section-header><complex-block><section-header></section-header></complex-block></section-header></complex-block></section-header></complex-block></section-header></complex-block></section-header></complex-block></section-header></complex-block></section-header></page-header></page-header>                                                                                                    |
| sit our v | vebsite at https://www.wuth.nhs.uk/choose-                                                                                                    | us/for-library-and-knowledge-servic                                                                                                    |

McArdle Library, Arrowe Park Hospital Tel: 0151 604 7223 ext.8610 E-mail: wuth.lks@nhs.net

## f 🕑 WUTHstaff 🛛 wuth.nhs.uk/staff